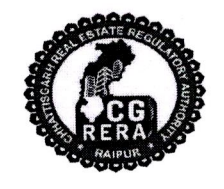

## छत्तीसगढ़ भू—संपदा विनियामक प्राधिकरण (रेरा) शास्त्री चौक, रायपुर (छ०ग०) – 492001

दूरभाष नंबर :- 0771-4918927 Website:-https://rera.cgstate.gov.in/

Email:- office.rera.cg@gov.in

रायपर, दिनाँक 28 / 09 / 2018

क्रमांक-17/रेरा/2018/562-

/ / परिपत्र / /

रियल एस्टेट प्रोजेक्ट्स की त्रैमासिक प्रगति अद्यतन करने के संबंध में। विषय :--

भू—संपदा (विनियमन और विकास) अधिनियम, 2016 की धारा 11 में प्रमोटर्स द्वारा रियल एस्टेट प्रोजेक्ट्स से संबंधित कतिपय जानकारियों / विवरणों के त्रैमासिक रूप से अद्यतन किये जाने संबंधी प्रावधान उपबंधित किये गये हैं।

अधिनियम की धारा 37 में प्रदत्त शक्तियों का प्रयोग करते हुए छत्तीसगढ़ भू–संपदा विनियामक प्राधिकरण द्वारा उक्त त्रैमासिक अपडेशन के संबंध में निम्नानुसार निर्देश जारी किये जाते हैं :--

- प्रोजेक्ट्स की त्रैमासिक जानकारी अद्यतन करने हेतु अवधियाँ, वित्तीय वर्ष के अनुसार 1. अर्थात् अप्रैल से जून, जुलाई से सितम्बर, अक्टूबर से दिसम्बर तथा जनवरी से मार्च होगी।
- प्रमोटर्स को प्रत्येक त्रैमास की समाप्ति पश्चात, उसके आगामी माह के अंत तक, प्रत्येक 2. प्रोजेक्ट की वांछित जानकारियाँ अद्यतन करना अनिवार्य होगा।
- प्रमोटर्स को अपने लॉगिन आई.डी. व पासवर्ड के माध्यम से छत्तीसगढ़ रेरा की 3. वेबसाईट पर आवश्यक जानकारियाँ ऑनलाईन अद्यतन करना होगा।
- प्रत्येक त्रैमासिक अपडेशन हेतु प्रति प्रोजेक्ट रूपये 2000 / मात्र का अपडेशन शुल्क 4. देय होगा। प्रत्येक प्रोजेक्ट के त्रैमासिक अपडेशन हेतु निर्धारित उक्त समयावधि के भीतर जानकारियाँ अद्यतन न करने की स्थिति में निम्नानुसार विलंब शुल्क अतिरिक्त देय होगा।
  - अगले माह की 1 तारीख से 10 तारीख तक रूपये 5,000 / --
  - अगले माह 10 तारीख से 20 तारीख तक रूपये 10,000 / -
  - रूपये 20,000 / --अगले माह 20 तारीख के पश्चात्
- छत्तीसगढ़ रेरा द्वारा रियल एस्टेट प्रोजेक्ट्स के रजिस्ट्रेशन हेतु आवेदन प्रस्तुत करने 5. के लिए दिनाँक 31 मई, 2018 तक की समयावधि प्रदान की गई थी। अतः सितम्बर, 2018 तक रेरा में रजिस्टर्ड समस्त प्रोजेक्ट्स का प्रथम त्रैमासिक अपडेशन, "प्रोजेक्ट रजिस्ट्रेशन तिथि से सितम्बर, 2018 तक'' की अवधि हेतु दिनाँक 31.10.2018 तक प्रमोटर्स द्वारा किया जावेगा।

1010

- ऑनलाईन अपडेशन से संबंधित किसी भी जानकारी या समस्या के समाधान हेतु श्री सूर्यकांत श्रीवास्तव, सहायक प्रोग्रामर (मो.नं.—8109432001) से संपर्क किया जा सकेगा।
- 7. प्रमोटर्स की सुविधा के दृष्टिकोण से त्रैमासिक अपडेशन करने की प्रक्रिया परिपत्र के साथ संलग्न Flow chart में प्रदर्शित की गई है।

(मान. अध्यक्ष महोदय द्वारा अनुमोदित)

6.

(अजय कुमार अग्रवाल) रजिस्ट्रार छत्तीसगढ़ भू–संपदा विनियामक प्राधिकरण रायपुर.

## **Process Flow for Quarterly Update in CG-RERA Portal**

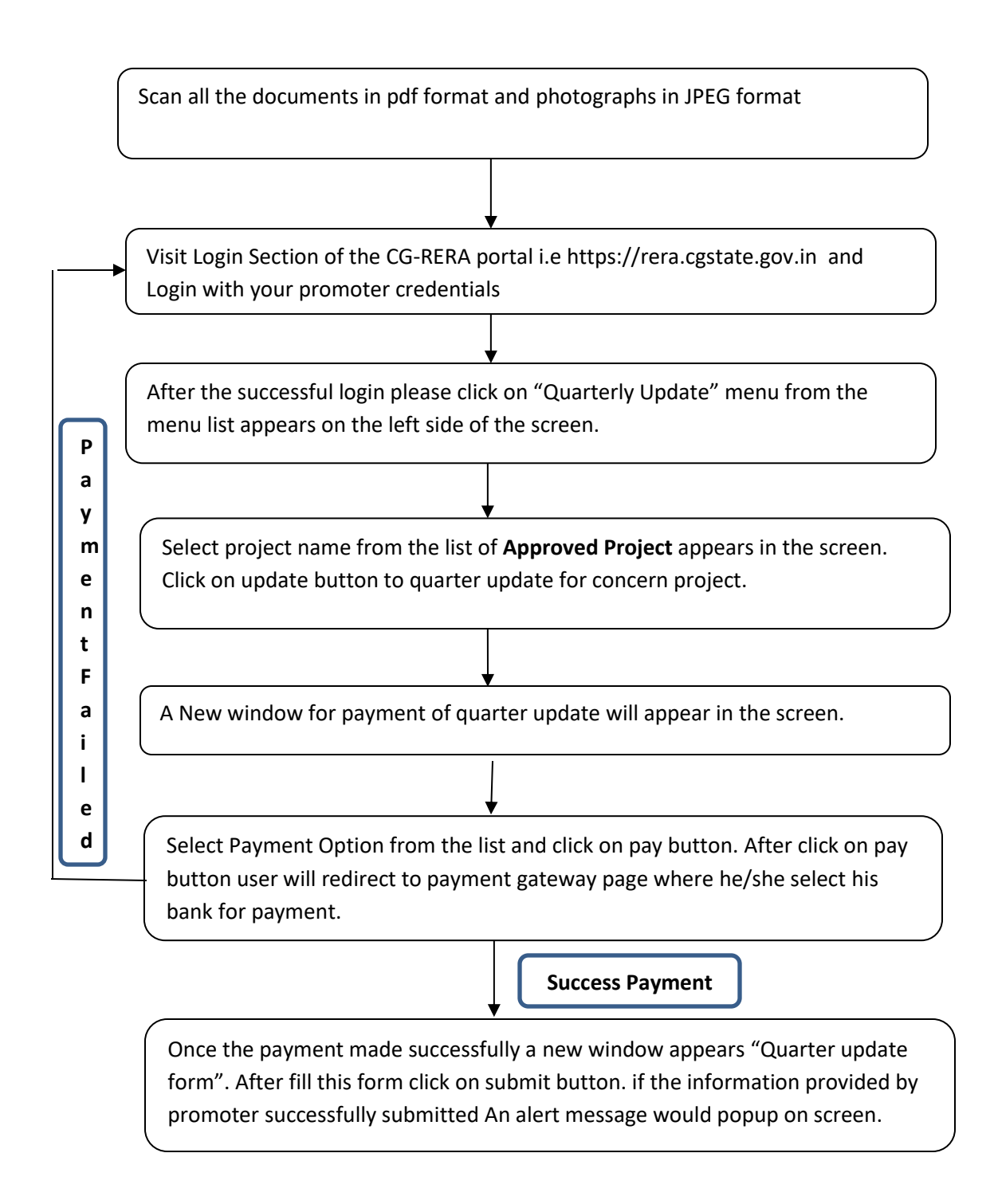

## **Process Flow for Quarterly Update in CG-RERA Portal**

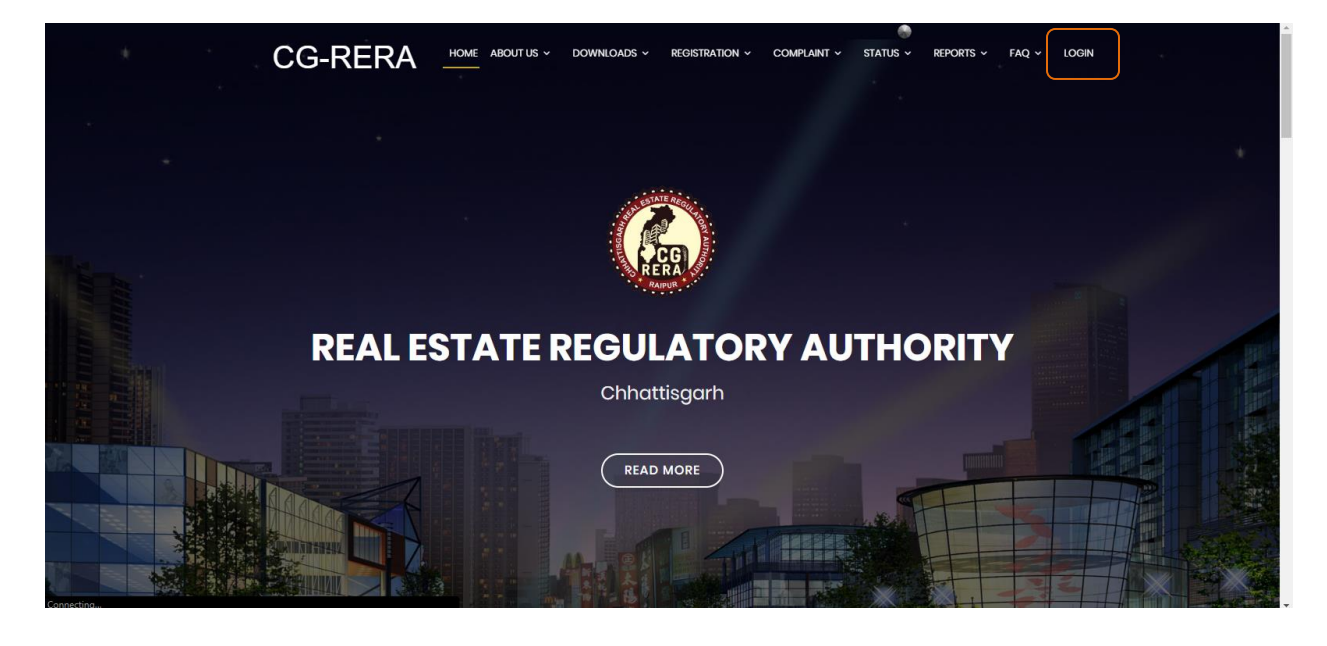

-> Visit Login Section of the CG-RERA portal i.e https://rera.cgstate.gov.in

-> Login with your promoter credentials

| RERA<br>CHHATTISGARH  |  |
|-----------------------|--|
| Username     Password |  |
| Lost password?        |  |
|                       |  |

-> After the successful login please click on "Quarterly Update" menu from the menu list appears on the left side of the screen.

| RERA               | الالالالمالية معامل المعامل المعامل المعامل المعامل المعامل المعامل المعامل المعامل المعامل المعامل المعامل الم |  |
|--------------------|----------------------------------------------------------------------------------------------------|--|
| RERA               |                                                                                                    |  |
| # Dashboard 🔹      | E Project Details                                                                                               |  |
| Documents Upload   |                                                                                                    |  |
| 🛔 Quarterly Update |                                                                                                    |  |
|                    | Total Project Processing Total Project Approved Total Project Rejected                                          |  |
|                    |                                                                                                    |  |
|                    |                                                                                                    |  |
|                    |                                                                                                    |  |
|                    |                                                                                                    |  |
|                    |                                                                                                    |  |
|                    |                                                                                                    |  |
|                    |                                                                                                    |  |
|                    |                                                                                                    |  |
|                    |                                                                                                    |  |
|                    |                                                                                                    |  |
|                    |                                                                                                    |  |
|                    |                                                                                                    |  |
|                    |                                                                                                    |  |
|                    |                                                                                                    |  |

-> Select project name from the list of **Approved Project** appears in the screen. Click on update button to quarter update for concern project.

| 🙆 RERA           | Welcom | e User 🔅 Settings 👻 | PLogout         |              |          |          |                      |                     | A      |
|------------------|--------|---------------------|-----------------|--------------|----------|----------|----------------------|---------------------|--------|
| CHHATTISGARH     | Pr     | ojects              |                 |              |          |          |                      |                     |        |
| # Dashboard      |        | Approved Projects   |                 |              |          |          |                      |                     |        |
| Documents Upload |        | ProjectName         | Authorised Name | State        | District | Tehsil   | Approve Date         | Registration Number | Hadata |
| Quarterly Update |        | KANHA VIHAR         | JYOTI AGRAWAL   | Chhattisgarh | Raipur   | Abhanpur | 30-Jul-18 2:16:49 PM | PCGRERA300718000643 |        |
|                  |        |                     |                 |              |          |          |                      |                     |        |
|                  |        |                     |                 |              |          |          |                      |                     |        |
|                  |        |                     |                 |              |          |          |                      |                     |        |
|                  |        |                     |                 |              |          |          |                      |                     |        |
|                  |        |                     |                 |              |          |          |                      |                     |        |
|                  |        |                     |                 |              |          |          |                      |                     |        |
|                  |        |                     |                 |              |          |          |                      |                     |        |
|                  |        |                     |                 |              |          |          |                      |                     |        |
|                  |        |                     |                 |              |          |          |                      |                     |        |
|                  |        |                     |                 |              |          |          |                      |                     |        |
|                  |        |                     |                 |              |          |          |                      |                     |        |
|                  |        |                     |                 |              |          |          |                      |                     |        |
|                  |        |                     |                 |              |          |          |                      |                     |        |
|                  |        |                     |                 |              |          |          |                      |                     | -      |

-> A New window for payment of quarter update will appear in the screen.

| RERA             | ≜Wekome User @Settings =                                                               |   |
|------------------|----------------------------------------------------------------------------------------|---|
| CHHATTISGARH     |                                                                                        |   |
| 🖷 Dashboard 🔹    | III Quarterly Update                                                                   |   |
| Documents Upload |                                                                                        |   |
| Quarterly Update | III Period                                                                             |   |
|                  | From Date To Date                                                                      |   |
|                  | 30-07-2018 30-09-2018                                                                  |   |
|                  |                                                                                        |   |
|                  | III Payment Details                                                                    |   |
|                  |                                                                                        |   |
|                  | Amount(RS.) Payment Mode                                                               |   |
|                  |                                                                                        |   |
|                  | Note : 1. Note : Amount to be paid for quartely updation(Not Refundable).              |   |
|                  | 2. Note : Quarterly Payment will be made seperately for all quarters and all projects. |   |
|                  | l ✓ Pay                                                                                |   |
|                  |                                                                                        | / |
|                  |                                                                                        |   |
|                  |                                                                                        |   |
|                  |                                                                                        |   |

-> Select Payment mode from the list

| RERA               | åWekome User 05ettings - n⁴Logaut                                                                                                    | Î |
|--------------------|----------------------------------------------------------------------------------------------------|---|
| CHHATTISGARH       |                                                                                                    |   |
| # Dashboard 🔹      | III Quarterly Update                                                                                                    |   |
| Documents Upload   |                                                                                                    |   |
| 🛔 Quarterly Update | III Period                                                                                                    |   |
|                    | From Date         To Date           30-07-2018         30-09-2018                                                                               |   |
|                    | III     Payment Details                                                                                                    |   |
|                    | Amount(RS.) Payment Mode 2000Select Payment ModeSelect Payment ModeSelect Payment Mode- Debt Carl Debt Carl Credit Card Credit Card Net Banking |   |
|                    | ✓ Pay                                                                                                    |   |
|                    |                                                                                                    | ľ |
|                    |                                                                                                    |   |

-> After Select Payment mode click on pay button.

| RFRA                                | åWelcome User                                                                                                    |              |
|-------------------------------------|----------------------------------------------------------------------------------------------------|--------------|
| CHHATTISGARH                        |                                                                                                    |              |
| # Dashboard                         | III Quarterly Update                                                                                                    |              |
| Documents Upload                    |                                                                                                    |              |
| A Quarterly Update                  | III Period                                                                                                    |              |
|                                     | From Date                                                                                                    | To Date      |
|                                     | 30-07-2018                                                                                                    | 30.09.2018   |
|                                     | 00-01-2010                                                                                                    | 00002010     |
|                                     |                                                                                                    |              |
|                                     | III Payment Details                                                                                                    |              |
|                                     |                                                                                                    |              |
|                                     | Amount(RS.)                                                                                                    | Payment Mode |
|                                     | 2000                                                                                                    | Net Banking  |
|                                     | Note :                                                                                                    |              |
|                                     | <ol> <li>Note : Amount to be paid for quartely updation(Not Refundable).</li> <li>Note : Quarterly Payment will be made seperately for all quarters and all projects.</li> </ol> |              |
|                                     | Pay                                                                                                    |              |
|                                     |                                                                                                    |              |
|                                     |                                                                                                    |              |
|                                     |                                                                                                    |              |
| javascript:WebForm DoPostBackWithOp | utions(new WebForm PostBackOptions("ctl00\$ContentPlaceHolder1\$btn Approve", "", true, "", "", false, true))                                                                    |              |

-> After click on pay button user will redirect to payment gateway page

| ( | eazypay                            | Home   About Us   FAQs   Contact Us                                                                       |
|---|------------------------------------|----------------------------------------------------------------------------------------------------|
| / | azypay > Make Payments > Search by | Search, View & Pay institution Name > View Bills Pey bills and involces from any bank account or any card |
|   | Select Payment                     | 1                                                                                                    |
|   | Net Banking                        | Transaction ID 18100637072641                                                                             |
|   |                                    | Merchant Name REAL ESTATE REGULATORY FUND CHATTISGARH                                                     |
|   |                                    | Amount Rs.2000                                                                                            |
|   |                                    | Convenience Fee Rs. 0.00                                                                                  |
|   |                                    | G\$T Rs. 0.00                                                                                             |
|   |                                    | Total Bill Amount Rs. 2000.00                                                                             |
|   |                                    | Mobile No : Email ID : 7                                                                                  |
|   |                                    | ICICI Bank (Retail)     Other Bank                                                                        |
|   |                                    | Proceed Now                                                                                               |
|   |                                    | Notes:                                                                                                    |
|   | <                                  |                                                                                                    |
|   |                                    |                                                                                                    |

-> select bank name from List.

| X Cancel | ©itrus PAY ₹2000.00             | Secure Payment By Citrus |
|----------|---------------------------------|--------------------------|
|          | Payment Option : Net Banking    |                          |
|          | Verfiedry Restances Po GeoTrust |                          |

-> Provide your user credential for payment through net banking or if you choose card option(Debit Care/Credit Card) provide your card details for payment.

|                                                                                          |                                                                                                    |          |   |    |       |    |    | We | lcom | e to I | nterne | et Ba | nking            |    |   |
|------------------------------------------------------------------------------------------|----------------------------------------------------------------------------------------------------|----------|---|----|-------|----|----|----|------|--------|--------|-------|------------------|----|---|
| (CARE: Username and pas                                                                  | sword are case sensitive.)                                                                                              |          | ~ | 1  | æ     | #  | s  | %  | ^    | 8      | *      | (     | )                | -  | + |
| Please select the customer Segment                                                       | PERSONAL     BANKING     CORPORATE     BANKING                                                                          |          | 1 | 2  | 5     | 9  | 6  | 1  | 4    | 7      | 0      | 8     | 3                | +  | - |
| Username*                                                                                |                                                                                                    |          | t | q  | е     | w  | r  | 0  | р    | i.     | u      | у     | {                | )  | Т |
|                                                                                          | New User? Register here                                                                                                 |          | d | а  | 9     | 8  | f. | h  | I    | j.     | k      | I     | 1                | A. | 1 |
| Password*                                                                                | Forgot Login Password                                                                                                   |          | v | с  | x     | z  | m  | n  | b    | <      | >      | 4     | 1                | ×. | - |
|                                                                                          | Forgot Username                                                                                                    |          |   | CA | PS LO | ск |    |    | С    | LEAR   |        |       | $\mathbf{x}_{i}$ | ?  | , |
| For better security use the Online<br>Click here to abort this<br>Mandatory fields are r | Virtual Keyboard to login. FAQ   About<br>stransaction and return to the I-Collect site.<br>marked with an asterisk (*) | Phishing |   |    |       |    |    |    |      |        |        |       | <b></b>          | 1  | 1 |

-> Once the payment made successfully a new window appears "Quarter update form". After fill this form click on submit button. if the information provided by promoter successfully submitted An alert message would popup on screen.

| 0171 154810                                                                                                    |                       | To Date             | 52 ¥ 84                                                                                                    |                                  |
|----------------------------------------------------------------------------------------------------|-----------------------|---------------------|----------------------------------------------------------------------------------------------------|----------------------------------|
| Digitalizati ANI share Doministrative in TRUP Partment wind physical provider on UPDP for motion.<br>In Proceeding and its investmentation of the capitological physical physi | ncable.               |                     |                                                                                                    |                                  |
| After the ademisator of the sparter stable in correction will be made.      Plotopproce approache please insert 55                                                                                                    |                       |                     |                                                                                                    |                                  |
| NAM PROFESSION                                                                                                    |                       | Trond International | The Counter                                                                                                    |                                  |
| evitous Sold/Booked<br>hervices field                                                                                                    |                       |                     | az Pitots<br>ning Cierts                                                                                                    |                                  |
| Brief Orbails Plana(Planas intervalues if total numbers of plat more than t                                                                                                    |                       |                     |                                                                                                    |                                  |
|                                                                                                    |                       |                     |                                                                                                    |                                  |
| Building/Villai Brow applicable please issues 0)                                                                                                    |                       |                     |                                                                                                    |                                  |
| nal Building/villa                                                                                                    |                       | Sedet/Bee           | sked in This Quarter                                                                                                    |                                  |
| evinae Endiversionsi<br>Verveus teore                                                                                                    |                       | Planting of the     | the Buildings will a                                                                                                    |                                  |
| Brief Dutails Building/Villa(Please Insert state if total numbers of Building                                                                                                    | Willie mare then 01   |                     |                                                                                                    |                                  |
| Bit Building/View Name         Type           *         [Building/View Name         [Belefit Type # ]         Corpe                                                                                                    | Area (bg.Meter)       | C. PAGE AT MILLION  | I I number                                                                                                    | ha Booked   Pessession given     |
|                                                                                                    |                       |                     |                                                                                                    | Add New Row                      |
| Apartmenta/Het0H not applicable places insert #0                                                                                                    |                       | Total are           | a of marking spacets, Meters                                                                                                    |                                  |
| In of Towney available Mal Apartments/Elat                                                                                                    |                       | Scaled/Base         | shert in This Quarter                                                                                                    |                                  |
| evicus Sold/Booked                                                                                                    |                       | Planting            | and Apartments/Plats                                                                                                    |                                  |
| Brief Details Aparment/Ret/Peace Insert data if total numbers of Aparm                                                                                                    | Intiffat more than 02 |                     |                                                                                                    |                                  |
| Main Planne         Tape           *         Aparment/Nat Planne        Select Type*         Carpe                                                                                                    | Anna (Sq. Meters      | NO. OF ADD          | A CALENDARY NUMBER OF A CALENDARY STREET, SAN AND A CALENDARY STREET, SAN AND A SAN AND A SAN AND AND A SAN AND AND AND AND AND AND AND AND AND A | a Booked [ Possession given      |
|                                                                                                    |                       |                     |                                                                                                    | Add New Row                      |
| Serage(10 not applicable please meet 0)                                                                                                    |                       | mond to a           | his quarter                                                                                                    |                                  |
| estous Sold                                                                                                    |                       | Bernardir           | this Generater                                                                                                    |                                  |
| Annual Proba                                                                                                    |                       |                     | day Carage                                                                                                    |                                  |
| tal Mortgage Piots" 📾                                                                                                    |                       | Total Me            | rtanan Bullding Alla 18                                                                                                    |                                  |
| Calls of Mortgage Plots                                                                                                    |                       | Details of          | T Montagage Building/Villate                                                                                                    |                                  |
| tal Murtyage Apartment/Flatig                                                                                                    |                       | Trated Ide          | ntgage Carage 😭                                                                                                    |                                  |
| tails of Mortgage Apartment/Hate                                                                                                    |                       | Details o           | f Mortgage Garage                                                                                                    |                                  |
| Averaginal to be a                                                                                                    |                       |                     |                                                                                                    |                                  |
| Partnature           1         Incomet Roads and Pootpaths                                                                                                    |                       | -                   | Program Restoration                                                                                                    | Province for                     |
| 2 Wester Supply                                                                                                    | Select Status         | -                   |                                                                                                    |                                  |
| a Taxana Manazar                                                                                                    |                       | -                   |                                                                                                    |                                  |
| Konstalianapping antial bries polariting     Konstalianapping                                                                                                    | Gradience Genature    | *                   |                                                                                                    | Electronetex      Electronetex   |
| P Electric meter room, Sub station, receiving stations                                                                                                    |                       | -                   |                                                                                                    |                                  |
| Open Darting     Ormmung Burkings                                                                                                    | - Distance measure    | -                   |                                                                                                    |                                  |
| 10 Treatment and disposal of severage and surlage water                                                                                                    |                       | -                   |                                                                                                    | Permarko                         |
|                                                                                                    |                       | -                   |                                                                                                    |                                  |
| 1.4 Pro Protection and Tre safety requirements                                                                                                    | Orekect Otatus        | -                   |                                                                                                    |                                  |
| 10 Conversion Buildings/ Club House                                                                                                    | - Owterst Otatum      | -                   |                                                                                                    |                                  |
| 17 Recordly Service                                                                                                    |                       | ~                   |                                                                                                    |                                  |
| Other Aminikis(If any)                                                                                                    |                       |                     |                                                                                                    |                                  |
| Particulars                                                                                                    |                       | Plumberna           |                                                                                                    |                                  |
|                                                                                                    |                       |                     |                                                                                                    | Aubit Herer Plane                |
| Details IIF BERA designated Account                                                                                                    |                       |                     |                                                                                                    |                                  |
| nount deposited on Designated account in this Quarter(Ro.)*                                                                                                    |                       | -0                  | ne Amount in Designated account                                                                                                    | after the Guartertes."           |
| Human File No Sto chunger                                                                                                    |                       |                     |                                                                                                    |                                  |
| Amount Withdrawi From Designated Assount in this particular Quarte                                                                                                    | -                     |                     |                                                                                                    |                                  |
| Str.         Amount Withdrawit From Dastgeward Assessed         Erag Carolin           1         Choose File         Mo                                                                                                    | The choses            | C CTHORNE           | Pile Pile Pile Chosen                                                                                                    | Chocee File Pio Sto Chocen       |
|                                                                                                    |                       |                     |                                                                                                    | Autor Parew Phone                |
| Upbad Decompeter                                                                                                    |                       |                     |                                                                                                    |                                  |
| Continuate 10                                                                                                    |                       | L CONCERNENT        |                                                                                                    |                                  |
| Participante Participante Participante                                                                                                    |                       | Charles             | Pate No fat chemen                                                                                                    |                                  |
| ang shigation in Property astron *                                                                                                    |                       |                     |                                                                                                    |                                  |
| Jairs Versure Dessils/Plasse Select Vec if applicable or select Mr. if Nec App                                                                                                    | Fireshie)             |                     |                                                                                                    |                                  |
| Antesi A Salar                                                                                                    | -                     |                     |                                                                                                    |                                  |
| Nplaad Photograph of Aminitiasti photographs is mandatary and only jp                                                                                                    | ng films allowed b    |                     |                                                                                                    |                                  |
| NALO 1" Plus No file chosen Chuman Plus No file                                                                                                    |                       | Photo S             | Plan - No file chosen                                                                                                    | Constant Page Polo State Showson |
| Those may her the chosen Choose may her the the the the the the the the the the                                                                                                    | chosen                | Choose              | Pag Pao Sto chosen                                                                                                    | Choose Pag Plo No chosen         |
| Idpland Photograph of Posts(if applicable)                                                                                                    |                       |                     |                                                                                                    |                                  |
| Thomse rise Pro No chosen Crosse File Pro No<br>noto 2* Prote 4*                                                                                                    | CTOOLET.              | Photo 6             | Pater Patrick Character                                                                                                    | Proto B                          |
| Liphond Photograph of Buildings/Ville(Happitality)                                                                                                    |                       |                     | - Barris - Pala Alex - Changer                                                                                                    | Process and The Street           |
| Buccase Piles Pro No chorunn Cibucase Piles Poo No                                                                                                    |                       | Choose              | Pater Prior State School and                                                                                                    | Chate Pan Plot She chosen        |
| DEC 2 <sup>4</sup> Prince Pier Net Chestern Comme Pier Pier Set                                                                                                    | chonen                | Enoto e             | Page 100 the strength                                                                                                    | Channe Pan Pio Sto chosen        |
| Optional Phonograph of Apartments/Finne(if applicable)                                                                                                    |                       |                     |                                                                                                    |                                  |
| International Contraction of the International Contraction of the International Contractional Contractiona Contractional Contractional Contractional Contractione |                       | Photo of            | Take. Provider advancements                                                                                                    | PROFESSION PARA                  |
| Sponse mile Pro Ne chosen Croose mile Pro Ne                                                                                                    | chosen                | Choose              | Page 1 Page 10 Chosen                                                                                                    | Choose Pag No Ne chosen          |
| tus Of The Allottes Association(Constituted/Not Constituted)*                                                                                                    |                       |                     |                                                                                                    |                                  |
| Status Of The Project                                                                                                    |                       |                     |                                                                                                    |                                  |
| atus at The end of Quarter/Completed / In Progress) *<br>Select Project Completion Status                                                                                                    |                       | Comptet             | with constrained.                                                                                                    |                                  |
| Advertisement Decisions                                                                                                    |                       |                     |                                                                                                    |                                  |
| Brouchre mound or not(Yes/No)*                                                                                                    |                       |                     |                                                                                                    |                                  |
|                                                                                                    |                       |                     |                                                                                                    |                                  |
| Orders Person by CO. SIRA against this project                                                                                                    |                       |                     |                                                                                                    |                                  |
|                                                                                                    | on by promoter        |                     | Paralling                                                                                                    | Passing Far Parolancy            |
|                                                                                                    | na for prantation     |                     | Partition                                                                                                    | Passes Far Pandabay              |
|                                                                                                    |                       |                     | Factoring                                                                                                    | Paran For Pandaroy               |